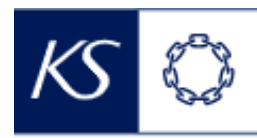

## Fiks smittesporing

## Endre fra nærkontakt til indeks

| Tilbake                                                                                                    | g og oppfølging                            | 0           | Velg <b>Cov</b><br>oppfølgi<br>til venstr        | <b>id-19 Indeksregi</b> s<br>i <b>ng</b> fra nedtrekksl<br>re på persondash                                             | s <b>trering og</b><br>isten øverst<br>bordet                         |
|----------------------------------------------------------------------------------------------------|--------------------------------------------|-------------|--------------------------------------------------|----------------------------------------------------------------------------------------------------|-----------------------------------------------------------------------|
| Registrerin 1                                                                                                    |                                            |             |                                                  |                                                                                                    |                                                                       |
| Valgt p                                                                                                    | ng og oppfølging<br>strering og oppfølging |             |                                                  |                                                                                                    |                                                                       |
|                                                                                                    |                                            |             |                                                  |                                                                                                    |                                                                       |
| TEG 2 Legg til nytt progr                                                                                                    | am                                         |             | * Perso<br>i progra<br><i>og oppj</i><br>hvordar | nprofilen vil fremdeles<br>Immet <b>Covid-19 Nærko</b><br>fø <b>lging</b> . Se STEG 4, og e<br>n denne registreringen 1 | også være regist<br>ntaktregistrering<br>gen kvikk-guide<br>ullføres. |
| Registrering                                                                                                    | suering og opprørging                      |             |                                                  |                                                                                                    | ~ 0                                                                   |
| Valgt program Legg til n                                                                                                    | NY                                         | Pågå        | ende oppfølg                                     | ginger i andre prog                                                                                                    | rammer                                                                |
| Ingen registrering finnes                                                                                                    |                                            | Covid-      | 19 Nærkontaktregis                               | strering og oppfølging                                                                                                  |                                                                       |
|                                                                                                    |                                            |             |                                                  |                                                                                                    |                                                                       |
| <pre>ck på «Legg til ny» TEG 3 Registrere person</pre>                                                                                                    | profil i nytt program                      | <br>        |                                                  |                                                                                                    |                                                                       |
| TEG 3<br>Registrere person                                                                                                    | profil i nytt program                      | elasjon     |                                                  |                                                                                                    |                                                                       |
| Kk på «Legg til ny»<br>TEG 3<br>Registrere person<br>Endre eller legg til informasjon<br>personprofil om nødvendig,<br>og klikk på «Registrere»                                                                                                    | profil i nytt program                      | elasjon     | ddegrad                                          | Lengdegrad                                                                                                    |                                                                       |
| reg 3 Registrere person<br>Endre eller legg til informasjon<br>personprofil om nødvendig,<br>pg klikk på «Registrere»                                                                                                    | profil i nytt program                      | elasjon Bre | ddegrad                                          | Lengdegrad                                                                                                    |                                                                       |
| Kk på «Legg til ny»         TEG 3       Registrere person         Endre eller legg til informasjon         personprofil om nødvendig,         og klikk på «Registrere»         TEG 4         Følg opp indeks vi                                                                                                    | profil i nytt program                      | elasjon Bre | ddegrad<br>Registrer<br>og «Bakg                 | «Testresultat», «                                                                                                    | Helsestatus<br>se». Se egne                                           |
| Kk på «Legg til ny»         TEG 3       Registrere person         Endre eller legg til informasjon         personprofil om nødvendig,         og klikk på «Registrere»         Image: State of the state of the stat | profil i nytt program                      | elasjon Bre | ddegrad<br>Registrer<br>og «Bakg<br>kvikk-guid   | «Testresultat», «<br>runnsundersøkel<br>der for nærmere                                                                 | Helsestatus<br>se». Se egne<br>beskrivelse                            |
| Kk på «Legg til ny»   TEG 3 Registrere person Endre eller legg til informasjon personprofil om nødvendig, pg klikk på «Registrere» TEG 4 Følg opp indeks vi Dataregistrering i tabellformat Testresultat Testresultat Dato for testresultat fra laboratoriu I17-11-2020                                                                                                    | profil i nytt program                      | elasjon Bre | Registrer<br>og «Bakg<br>kvikk-guid              | «Testresultat», «<br>runnsundersøkel<br>der for nærmere                                                                 | Helsestatus<br>se». Se egne<br>beskrivelse                            |
| ck på «Legg til ny»         TEG 3       Registrere person         Endre eller legg til informasjon         personprofil om nødvendig,         pg klikk på «Registrere»         Image: Stream of the stress of the stress of the  | profil i nytt program                      | elasjon Bre | Registrer<br>og «Bakg<br>kvikk-guid              | «Testresultat», «<br>runnsundersøkel<br>der for nærmere                                                                 | Helsestatus<br>se». Se egne<br>beskrivelse                            |